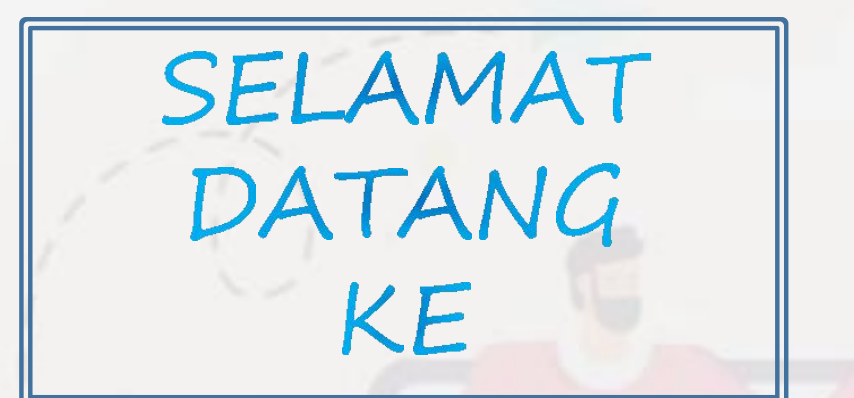

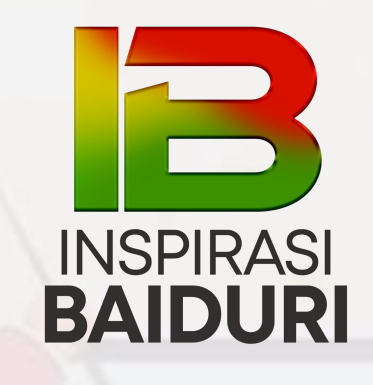

WELCOME TO

# PUSAT TUISYEN INSPIRASI BAIDURI

UNTUK MAKLUMAT LANJUT LAYARI,

inspirasibaiduri.com

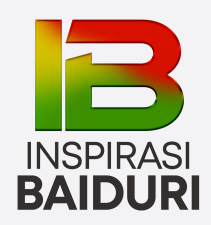

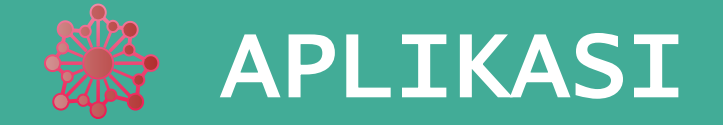

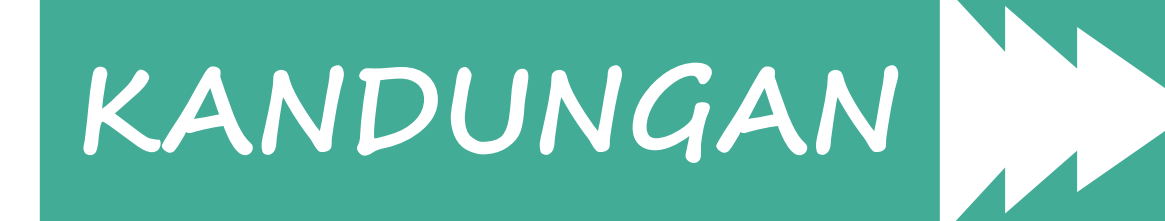

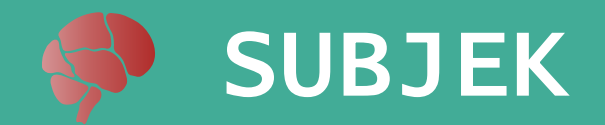

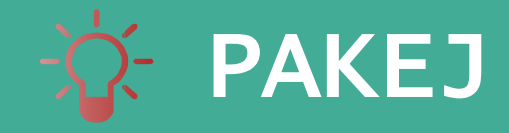

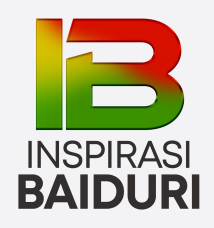

Pusat Tuisyen Inspirasi Baiduri ialah institusi pendidikan berdaftar dengan Kementerian Pelajaran Malaysia.

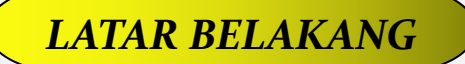

A109, Tingkat, 1, Lorong IM 3/19, Bandar Indera Mahkota, 25200 Kuantan, Pahang 18-1, Jalan 7/23E Taman Danau Kota, Off, Jalan Genting Kelang, Setapak, 53300 Kuala Lumpur Tingkat 1, A7, Taman Pandan Permai, Taman Tas, 25150 Kuantan, Pahang

Pembelajaran diadakan secara atas talian *(online)* dan secara bersemuka.

### TUITION ONLINE

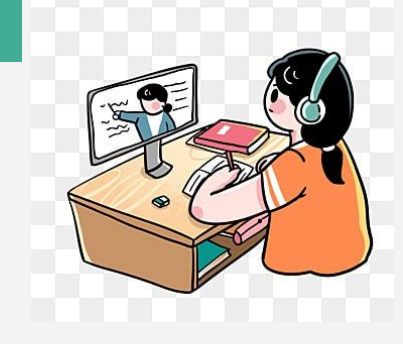

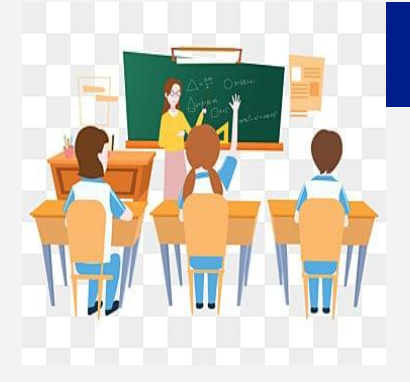

### TUISYEN BERSEMUKA

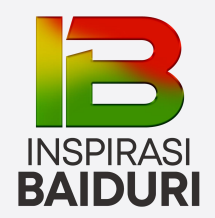

🔆 PAKEJ

## SEKOLAH RENDAH

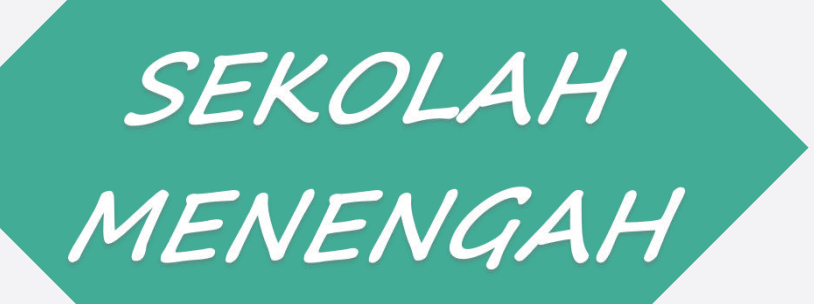

MEMBACA READING

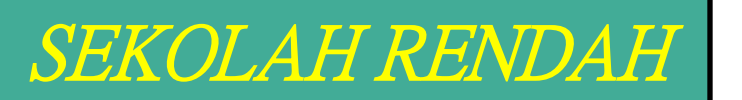

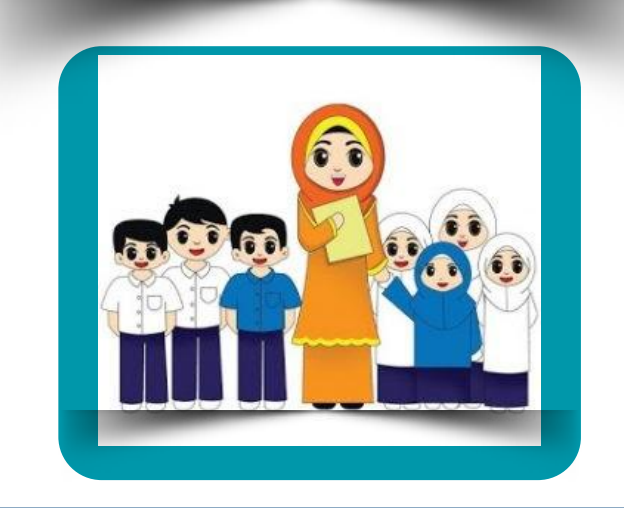

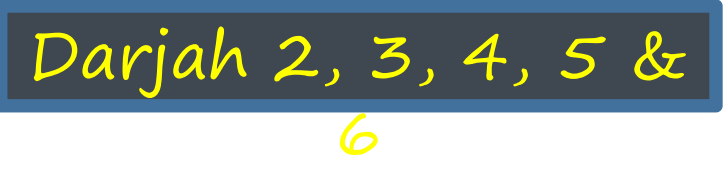

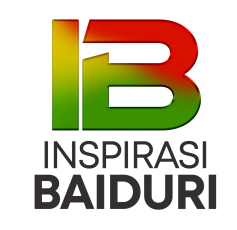

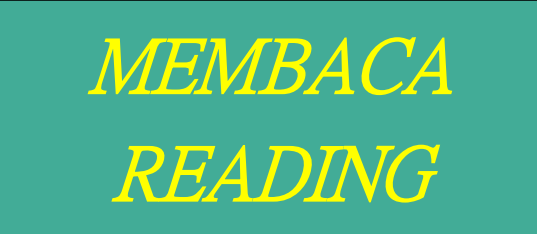

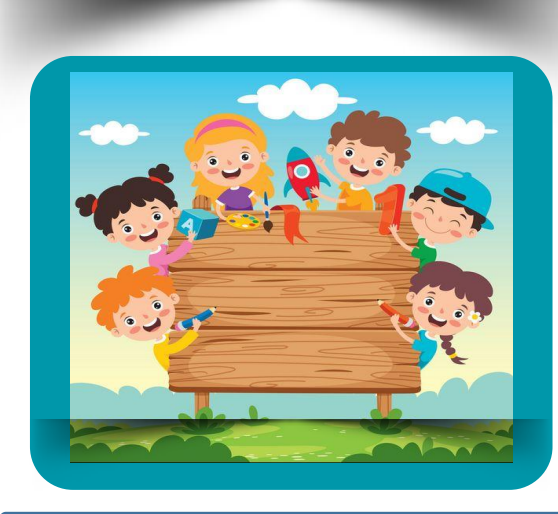

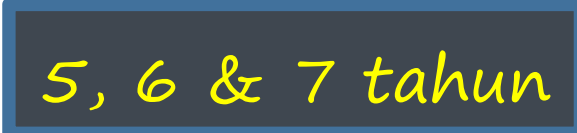

SEKOLAH MENENGAH

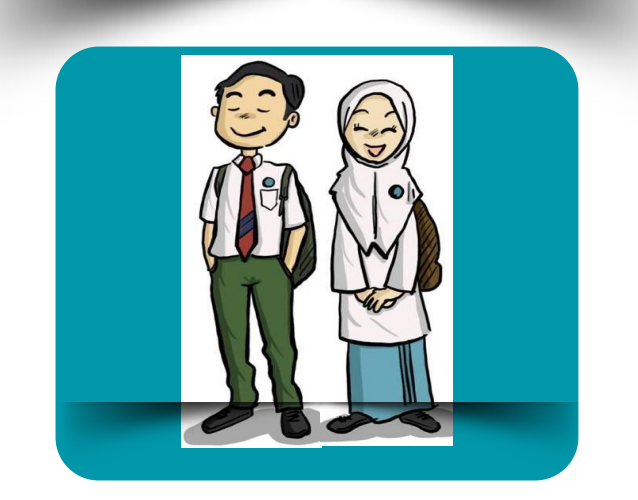

*Menengah Rendah* Tingkatan 1, 2 & 3

*Menengah Atas* Tingkatan 4 & 5

CONTAC

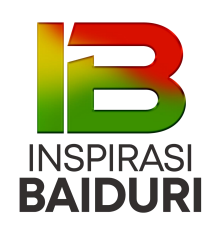

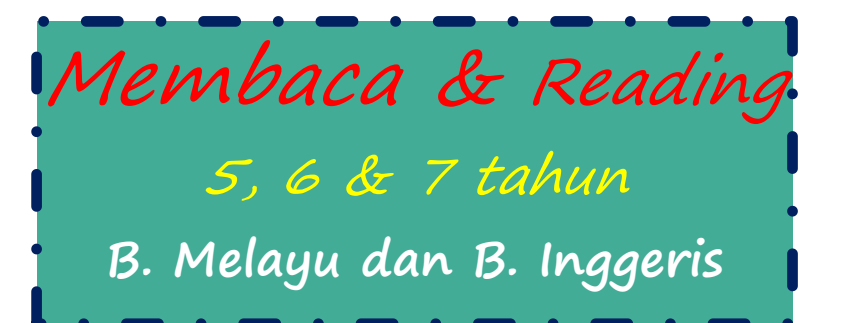

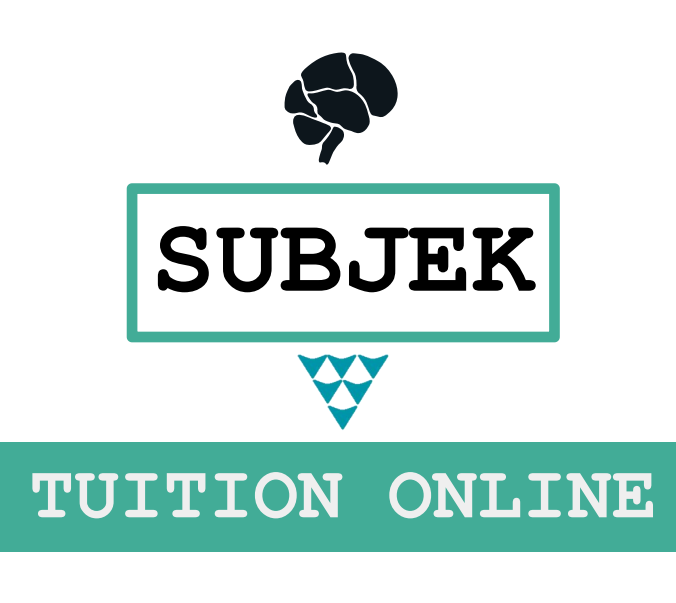

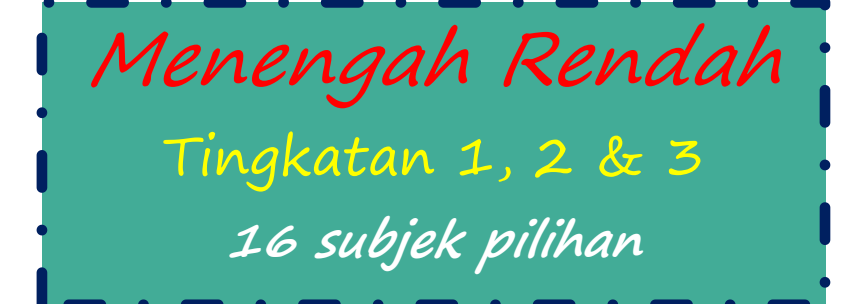

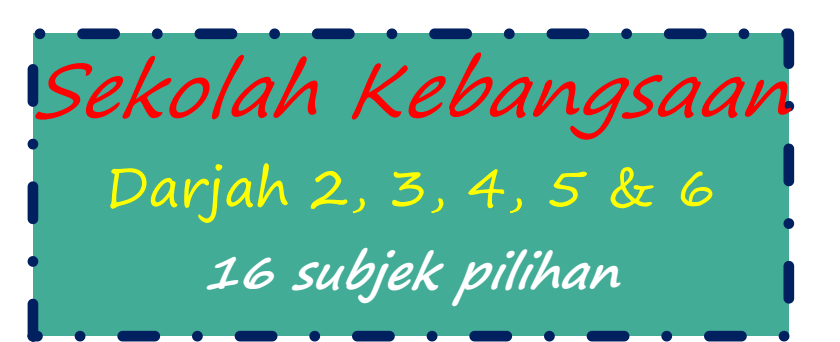

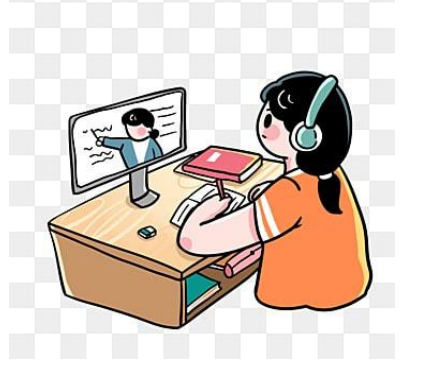

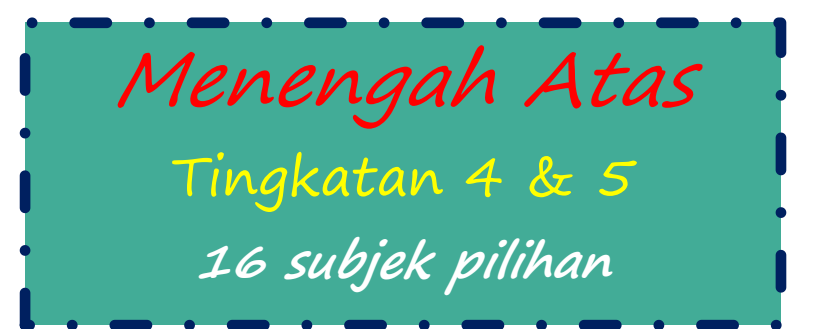

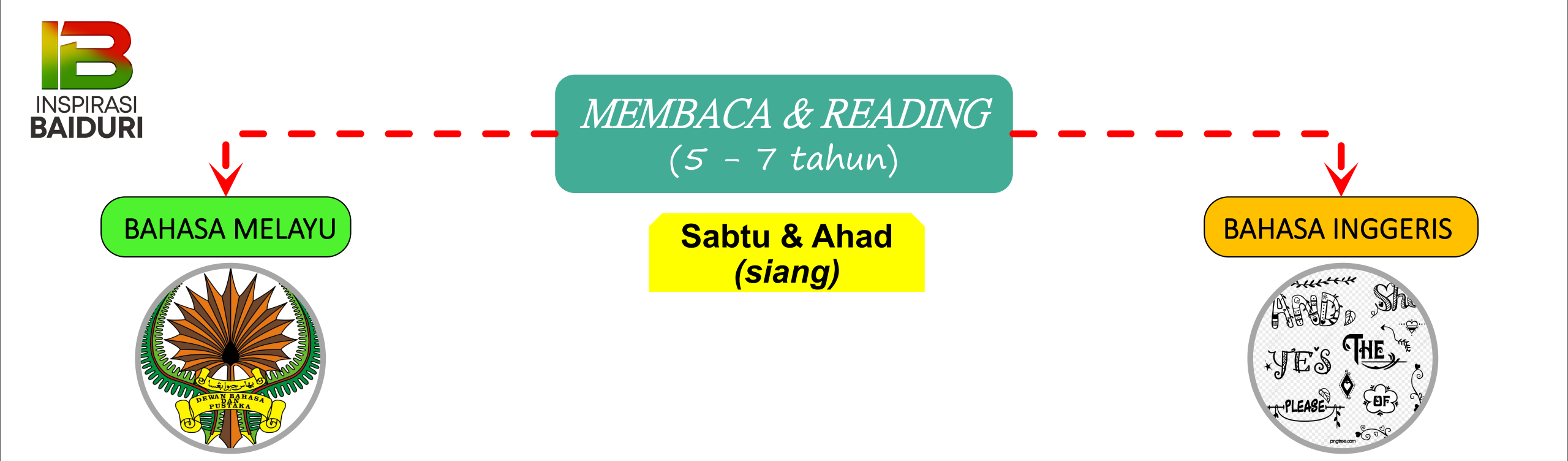

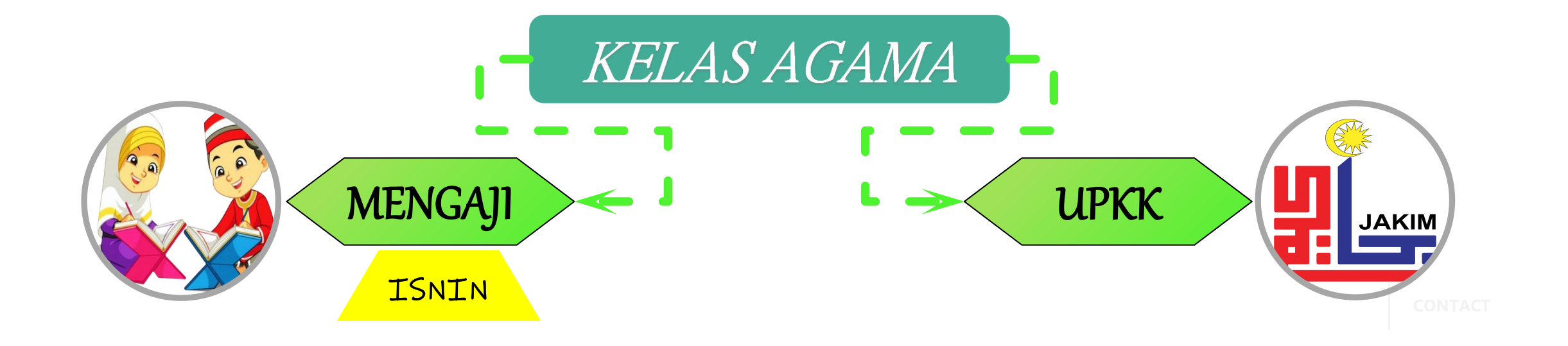

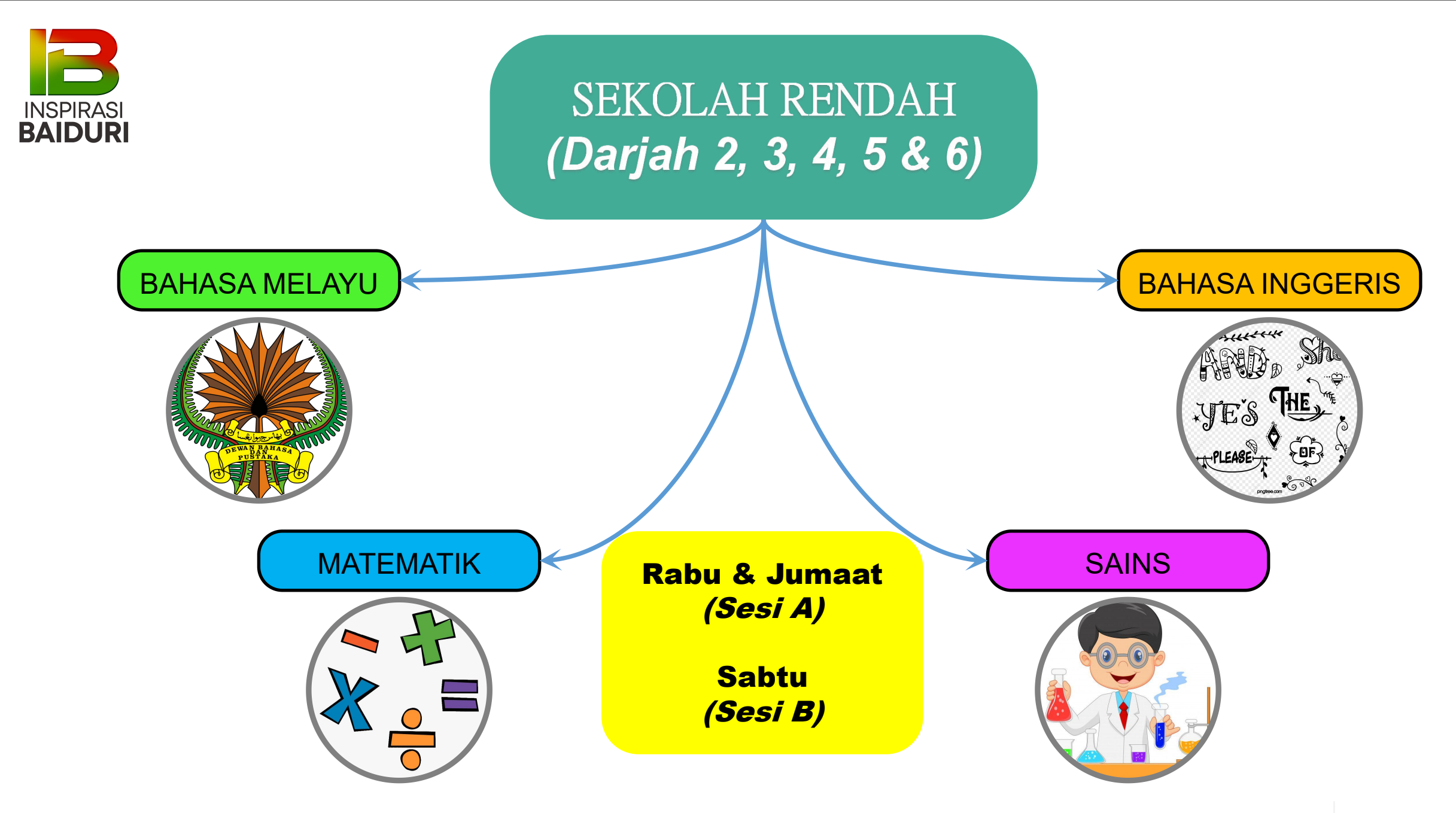

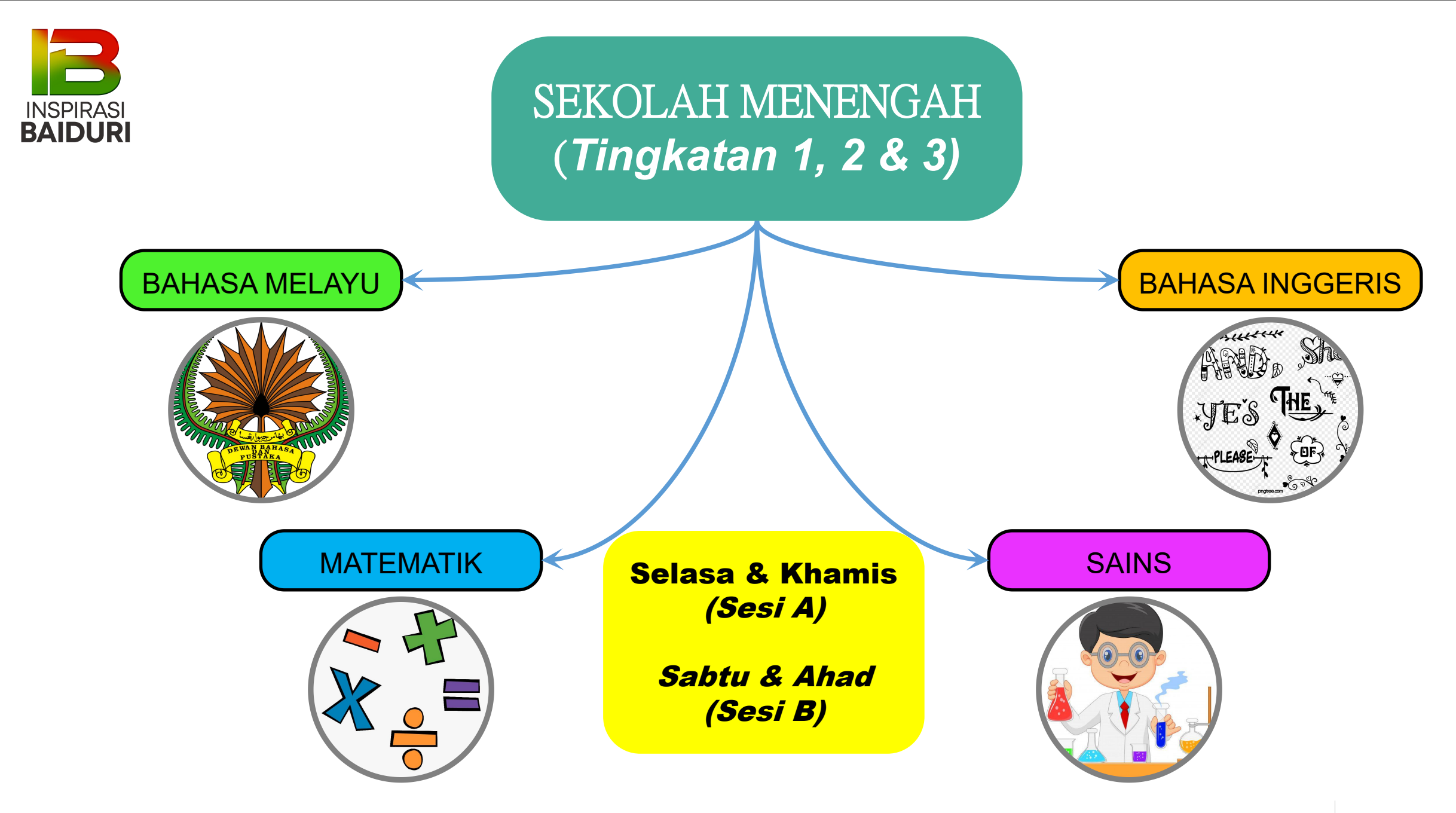

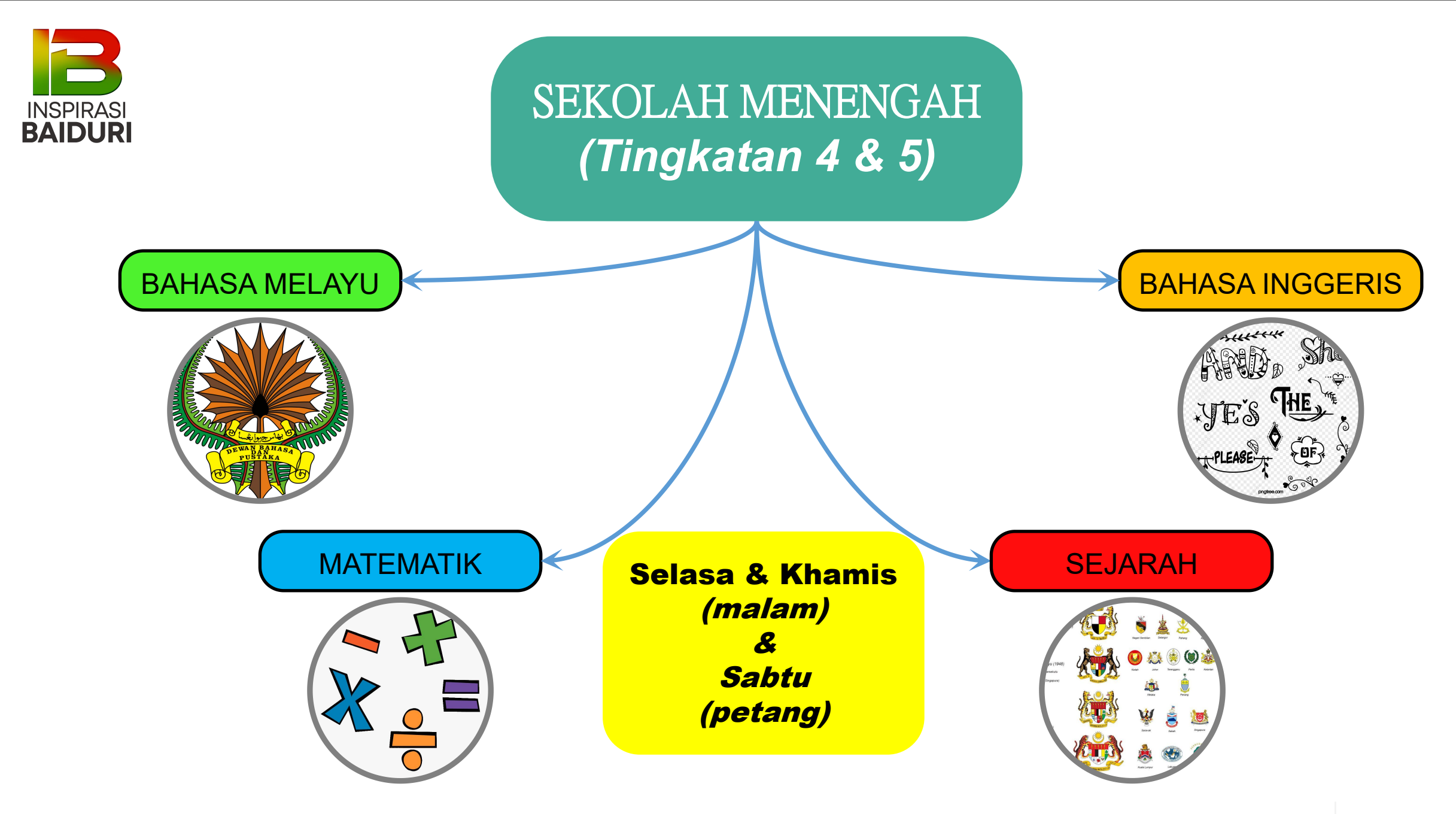

### APLIKASI INSPIRASI BAIDURI

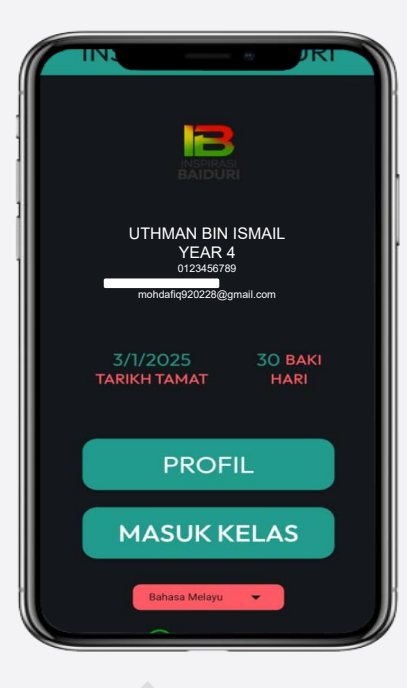

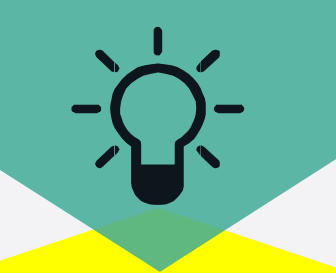

Penggunaan aplikasi Inspirasi Baiduri untuk pelajar dan ibu bapa, penjaga.

| Doa' -   | Jwakai                  |
|----------|-------------------------|
| $\equiv$ | Rabu, 4 Disember        |
| 20:00    | <b>ISNIN</b><br>MENGAJI |
|          | SELASA                  |
| 17:20    | B.MALAYSIA INT          |
| 20:00    |                         |
| 21:10    | B.ARAB                  |
|          |                         |
|          | RABU                    |
| 17:20    |                         |
| 20:00    | ENGLISH                 |
| 21:10    | SCIENCE                 |
|          |                         |
|          | KHAMIS                  |
| 17:20    | ΜΑΤΕΜΑΤΙΚ ΙΝΤ           |
| 20:00    | ADAB                    |

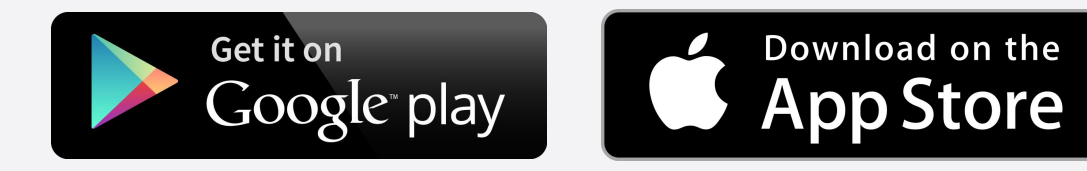

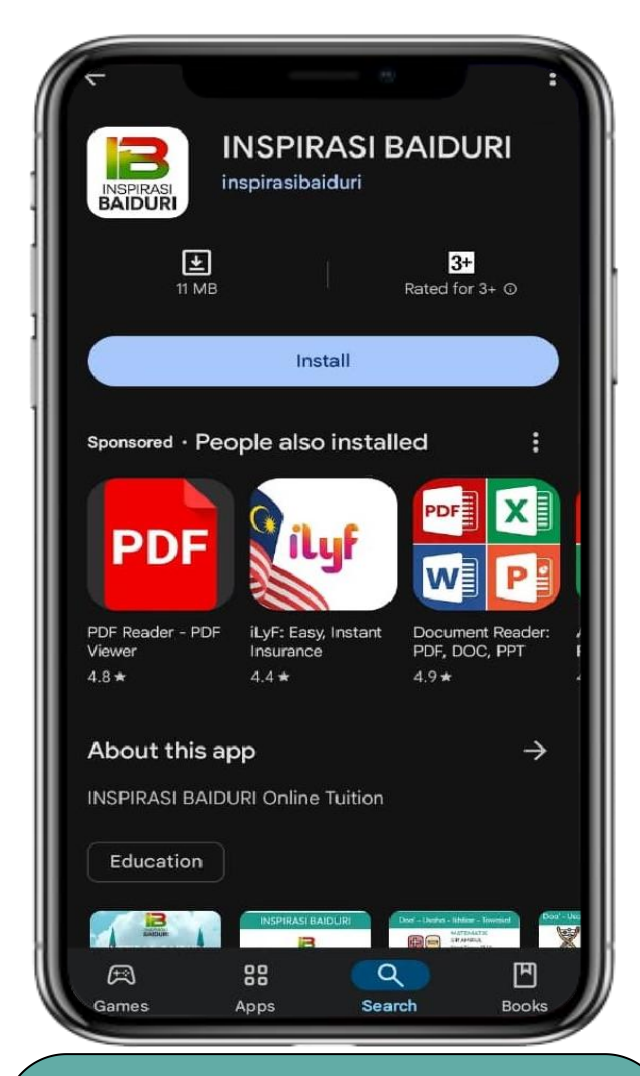

### 1. Muat Turun Aplikasi

Muat turun aplikasi **INSPIRASI BAIDURI** di **Google Playstore** atau **Apple Appstore** dan muat turun (install) di peranti.

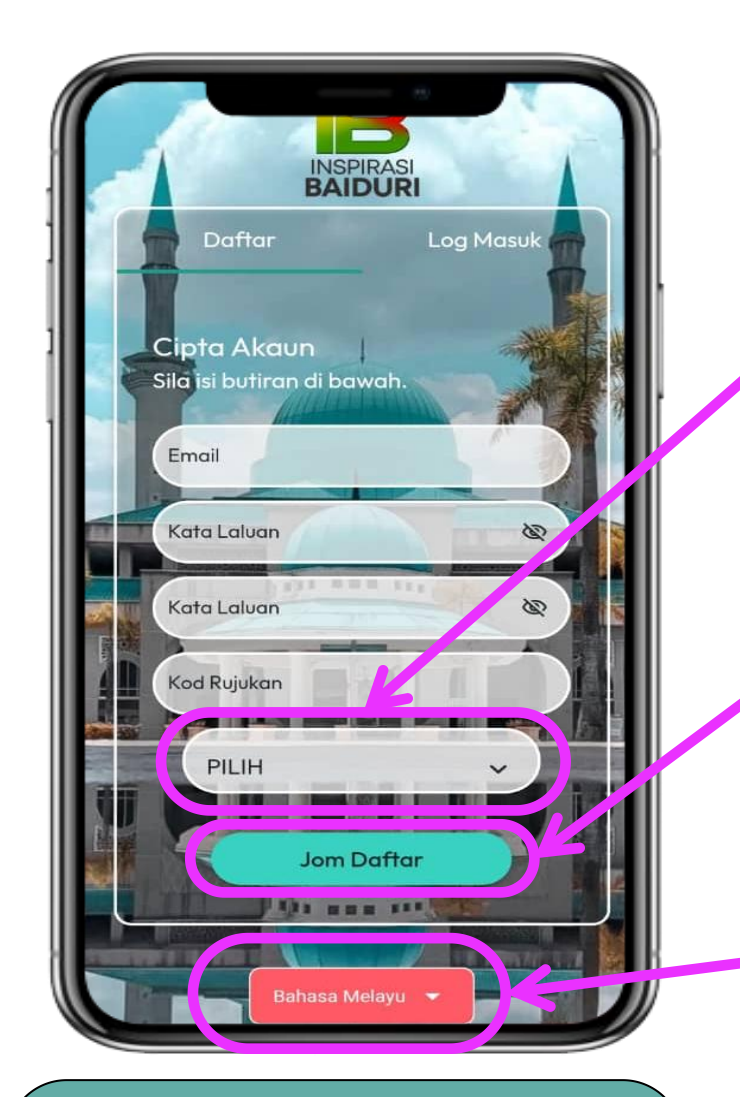

### 2. Daftar Akaun

Daftar dengan memasukkan *EMAIL, KATA LALUAN, SAHKAN KATA LALUAN, KOD RUJUKAN* dan *PILIH MOD KELAS.* 

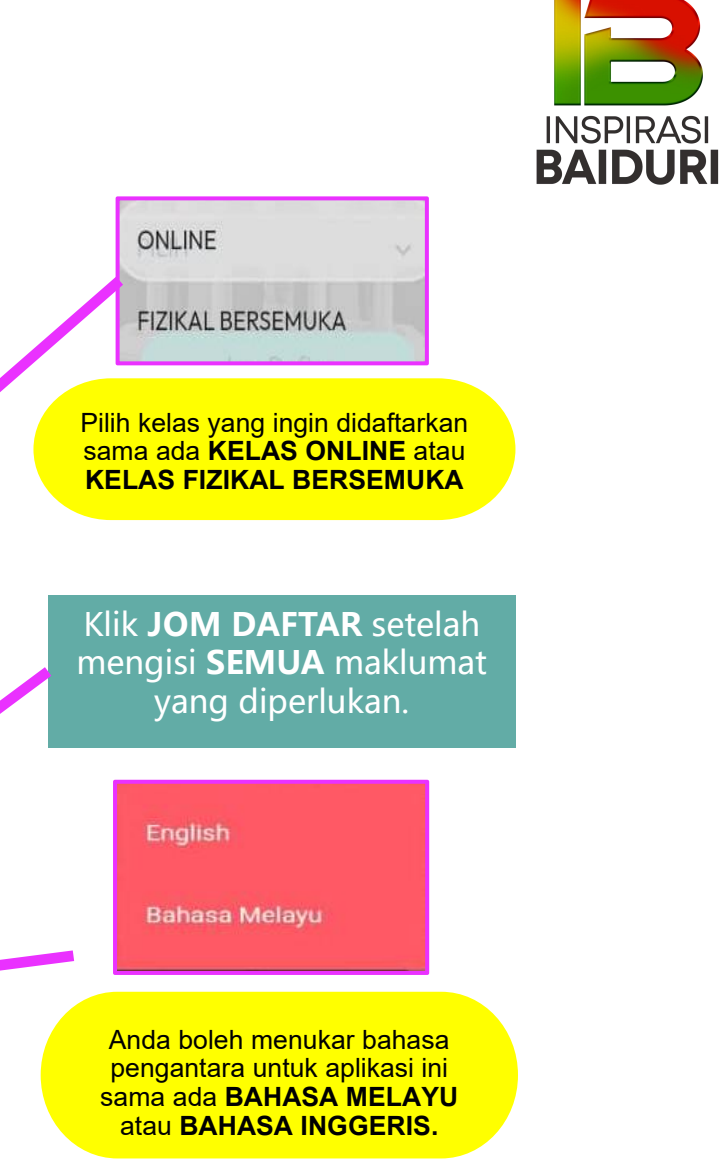

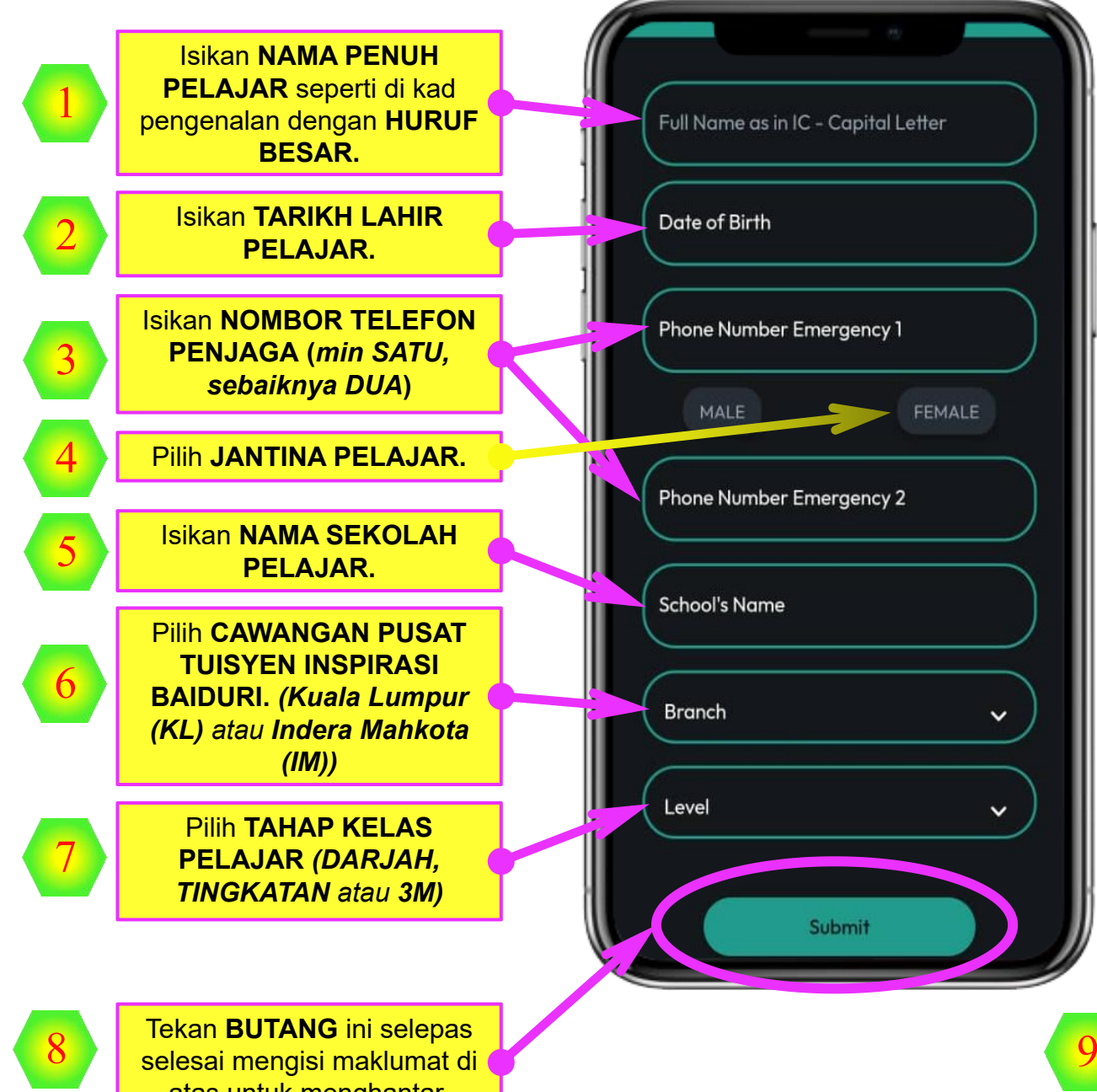

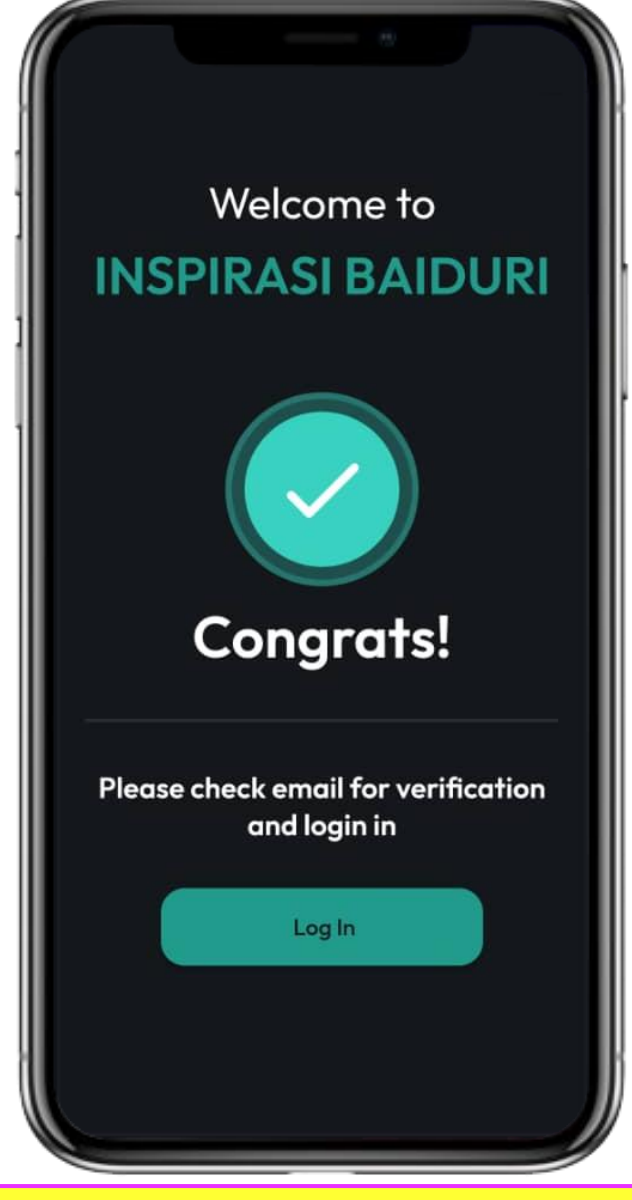

Setelah selesai penghantaran maklumat, sila **SEMAK EMAIL** and a semula untuk proses VERIKASI dan LOG MASUK SEMULA aplikasi.

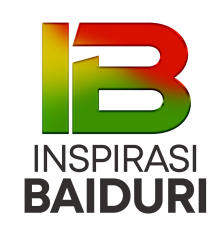

atas untuk menghantar.

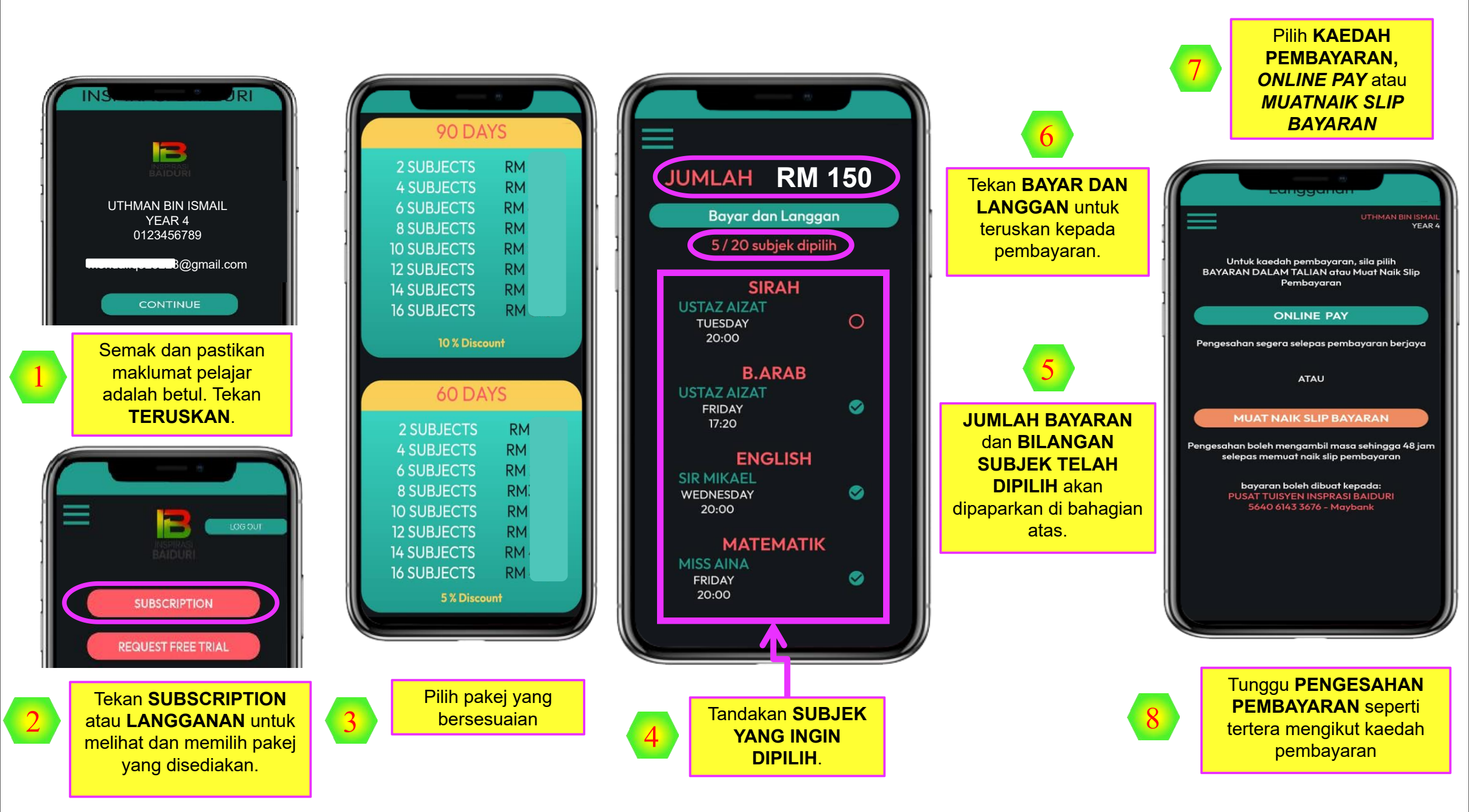

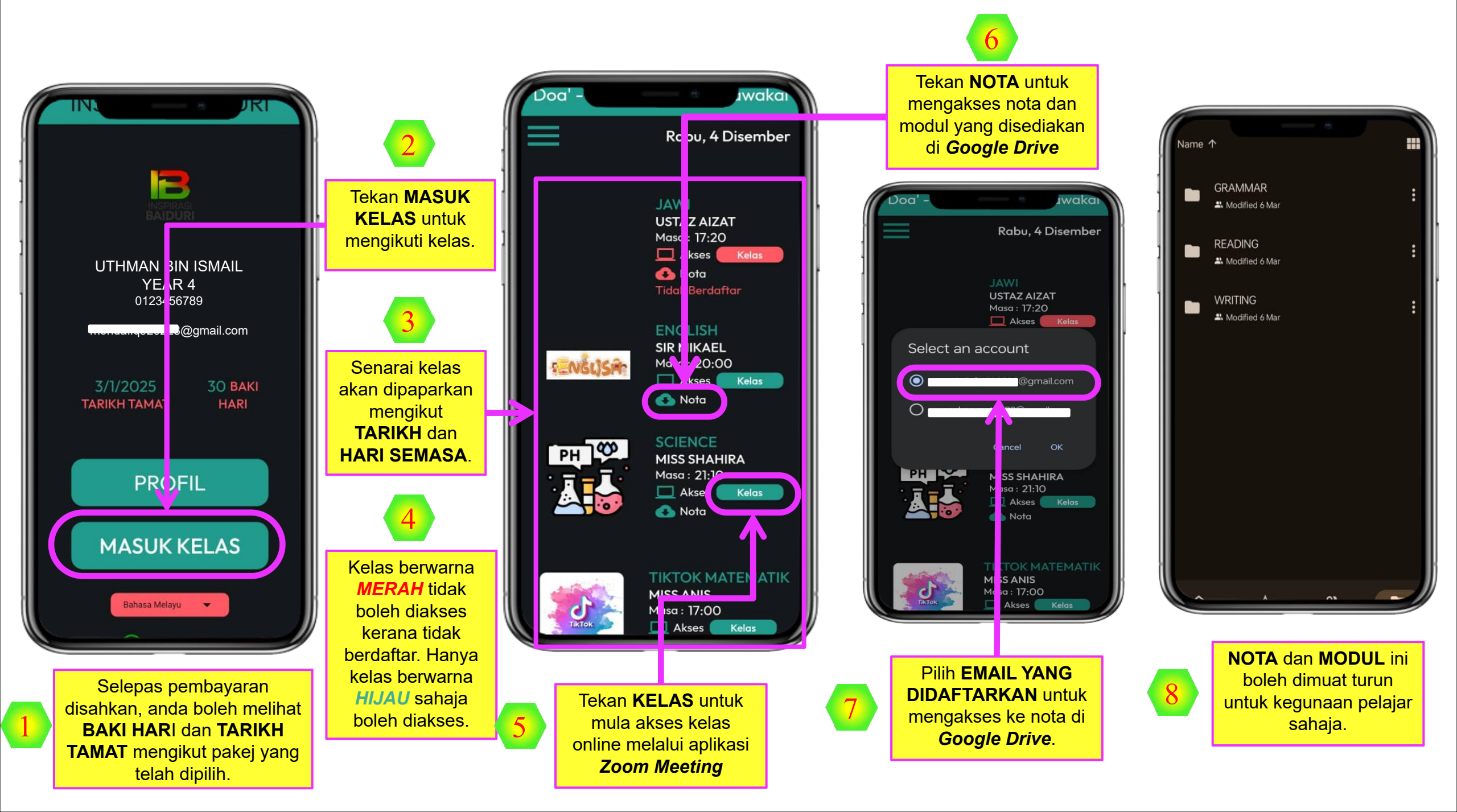

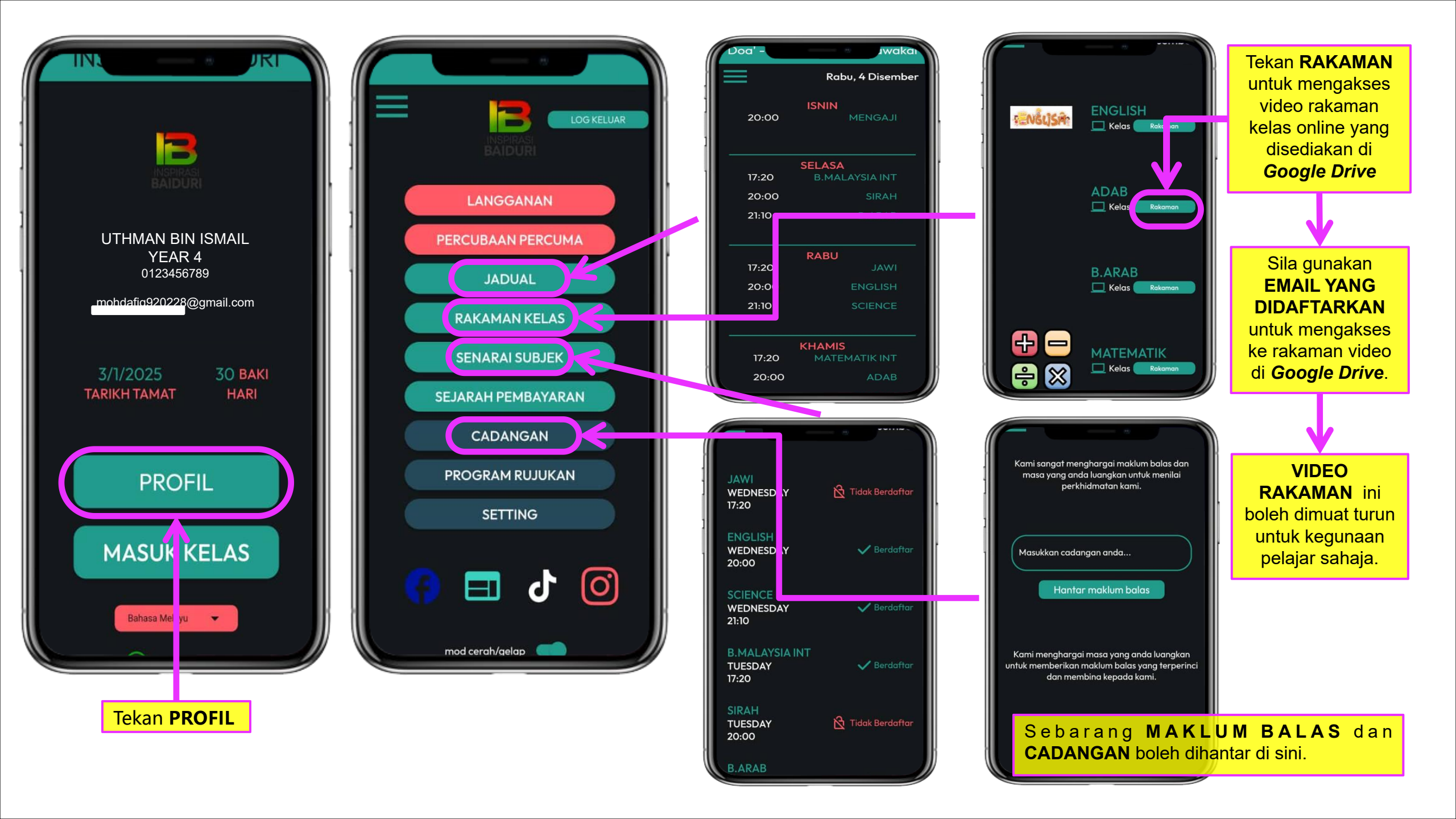

Sebarang permasalahan atau pertanyaan boleh hubungi talian:

**INSPIRASI** 

BAIDURI

019-929 0204

SEKIAN

UNTUK MAKLUMAT LANJUT ANDA BOLEH LAYARI, inspirasibaiduri.com